# How to Book Online Curbside Pickup

When you receive notification that your hold items are available for pickup,

book your Curbside Pickup Appointment Online.

Open your internet browser and go to <a href="http://tiny.cc/yf58tz">http://tiny.cc/yf58tz</a>

| Step 1: Choose<br>Appointment                                            | East Brunswick Public Library Curb Side Pickup                                                       |
|--------------------------------------------------------------------------|----------------------------------------------------------------------------------------------------|
| Select the Parking Spot number<br>to pick up your Requested<br>Material. | Please pick a Parking Spot, Date, Time and enter your library card number below.  Choose Appointment |
| You may choose:                                                          | CurbSide Pickup Spot #1 15 minutes                                                                   |
| Curbside Pickup Spot #1, #2,<br>#3, #4 or <u>Door Side</u> .             | CurbSide Pickup Spot 2<br>15 minutes                                                                 |
|                                                                          | CurbSide Pickup Spot 3<br>15 minutes                                                                 |
|                                                                          | CurbSide Pickup Spot 4<br>15 minutes                                                                 |
|                                                                          | Door Side Pickup<br>15 minutes                                                                       |

Choose a Date and Time that works for you.

|            |            |            | CurbSide Pickup Spot #1 |            |  |  |  |
|------------|------------|------------|-------------------------|------------|--|--|--|
|            |            |            |                         | 15 minutes |  |  |  |
| MORE TIM   |            |            |                         |            |  |  |  |
|            |            | NEXT WEEK  |                         | TOMORROW   |  |  |  |
| Tuesday    | Monday     | Sunday     | Saturday                | Friday     |  |  |  |
| January 19 | January 18 | January 17 | January 16              | January 15 |  |  |  |
| 12:00pm    | 10:00am    | 12:00pm    | 10:00am                 | 10:00am    |  |  |  |

Don't find the Date or Time you desire?

• Try another Curbside Pickup Spot or **Door Side**.

| 1 Choose Appoi      | ntment     |            |            |        |
|---------------------|------------|------------|------------|--------|
| CurbSide Pickup Spo | ot 2       |            |            |        |
| 15 minutes          |            |            |            |        |
|                     |            |            |            | M      |
| TOMORROW            |            | NEXT WEEK  |            |        |
| Friday              | Saturday   | Sunday     | Monday     | Tues   |
| January 15          | January 16 | January 17 | January 19 | lanuar |

| Choose the Date and Time y<br>"Continue."                                                                                                    | you prefer and click                                                       | Friday S<br>January 8 J           |  |  |
|----------------------------------------------------------------------------------------------------|----------------------------------------------------------------------------|-----------------------------------|--|--|
|                                                                                                    |                                                                            | 10:00am 1                         |  |  |
| STEP 2: Your Information                                                                                                    | on                                                                         | Continue »                        |  |  |
| Fill out the form.                                                                                                    |                                                                            |                                   |  |  |
| Your Name and Last<br>Name.                                                                                                    | 2 Your Information                                                         | í.                                |  |  |
| Enter the Library Card                                                                                                    | Name *                                                                     |                                   |  |  |
| Numbers associated with                                                                                                    | Elmo                                                                       | Bernie                            |  |  |
| the material on hold.                                                                                                    | Library Card Number*                                                       |                                   |  |  |
| Under Additional Library                                                                                                    | 29344002221111                                                             |                                   |  |  |
| <b>Cards</b> enter any other<br>library card numbers<br>associated with the<br>material on hold.                                                      | Email *                                                                    |                                   |  |  |
|                                                                                                    | vour email@gmail.com                                                       |                                   |  |  |
|                                                                                                    | you_email@gmail.com                                                        |                                   |  |  |
| Enter your email address<br>to receive a confirmation<br>and reminder.                                                                                | Additional Library Cards ( If applicable)                                  |                                   |  |  |
|                                                                                                    | 29344002229991, 293440022331111, 29344112221111, 29344002220000, 29344003  |                                   |  |  |
|                                                                                                    | Any special Instructions that we should be aware of? (Match book request?) |                                   |  |  |
| If you do not have an<br>email address enter:<br>test@test.com                                                                                        | YS Match+Book, returning                                                   | a knitting kit, son will pick up. |  |  |
| <b>Under Any Special</b><br><b>Instructions:</b> <i>let us know if</i><br><i>it is a <u>Match Book</u> request</i><br><i>or any other information</i> | Complete Appointment »                                                     |                                   |  |  |

Check the details of your appointment.

that you would like us to know.

#### When ready click "Complete Appointment."

| Name *                   |                                                                                           |
|--------------------------|-------------------------------------------------------------------------------------------|
| Elmo                     | Bernie                                                                                    |
| Library Card Number*     |                                                                                           |
| 29344002221111           |                                                                                           |
| Email *                  |                                                                                           |
| your_email@gmail.com     | n                                                                                         |
| Additional Library Cards | (If applicable)                                                                           |
| 29344002229991, 2934     | 40022331111, 29344112221111, 29344002220000, 29344003331111, 29344002222222, 293440000011 |
| Any special Instructions | that we should be aware of? (Match book request?)                                         |
| YS Match+Book, return    | ing a knitting kit, son will pick up.                                                     |
|                          |                                                                                           |
|                          |                                                                                           |
| YS Match+Book, return    | ing a knitting kit, son will pick up.                                                     |

### STEP 3: Confirmation

Use the QR codes

Make note of your appointment Date, Time and Parking Spot.

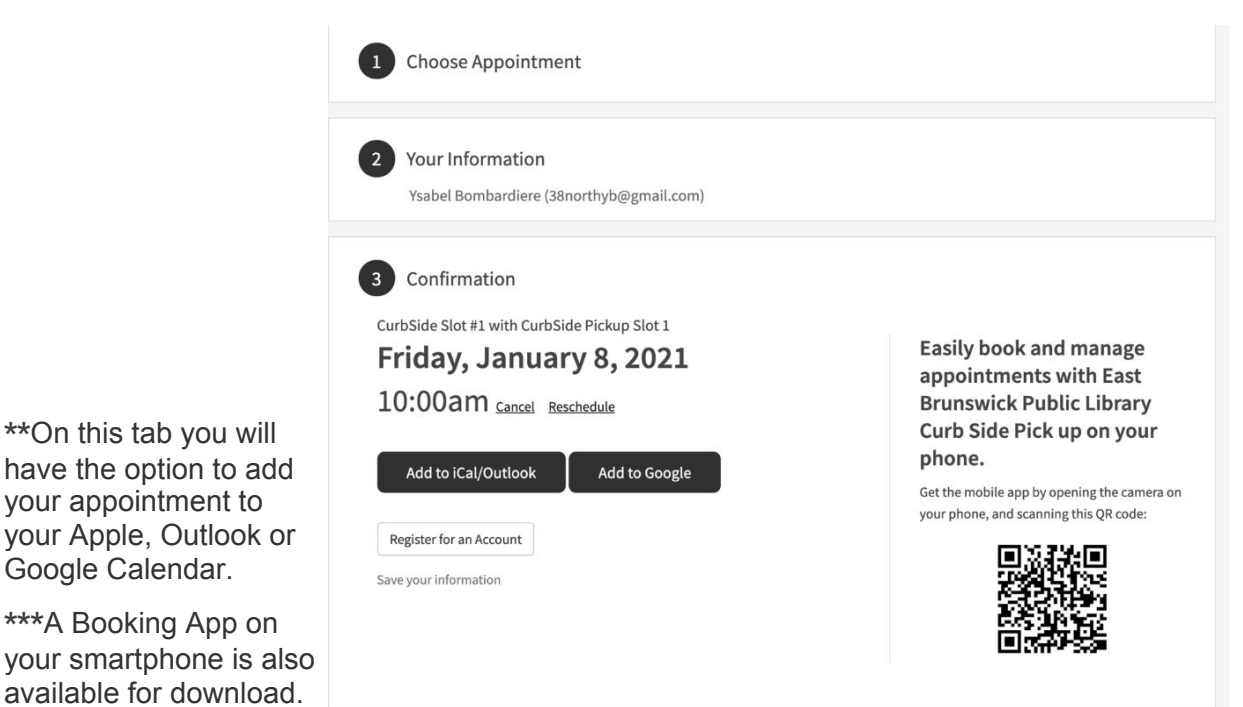

shown on the confirmation tab, scan the code with your smartphone camera and the EBPL Acuity Client App will be accessible on your phone. Next time you want to make a curbside appointment, you can do so directly on the App.

## Arriving at EBPL for your Curbside Appointment

- At your scheduled pickup time, park in the designated curbside pickup parking spot located directly in front of the library.
- If you will be more than 30 minutes late please call the Curbside Pickup line, at (732) 390-6888, to reschedule your pickup time. Items not picked up by the end of the day will be discharged and returned to the shelves.
- Please remain in your vehicle. When one of our staff members approaches your car please show your library barcode or driver's license through the closed car window.
- Staff will place your checked-out items on the table directly in front of your car.
- Once the staff member moves at least 6 feet from the table you may retrieve your items.

## How to Use Door Side Service

- To accommodate customers who may need a later appointment we will be offering a door side service.
  - When you arrive at the library at your scheduled pickup time, call (732) 390-6888. You will be asked to confirm your name and the last 4 digits of your library card.

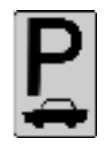

- Items will be delivered to the cart in the pickup area located directly outside the front door.
- Maintain social distancing when approaching the pickup cart and wear a face mask when picking up items. Once the staff member re-enters the library you may retrieve your items.